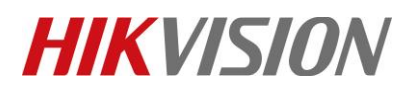

| Title:   | How to create main station group call | Version: | v1.0 | Date: | 09/22/2021 |
|----------|---------------------------------------|----------|------|-------|------------|
| Product: | Video Intercom                        |          |      | Page: | 1 of 4     |

### Preparation

| Туре         | Model  | Version       |  |
|--------------|--------|---------------|--|
| Main station | KM9503 | 1.0.30_210419 |  |

- 1. You need to activate main station and assign an IP for it.
- 2. You are required to add door station and indoor station on it, and make sure that door station can call main station.

## How to create main station group call

1. Configure main station extension's No.(52-99)

| HIKVISION         |                | Device Managem     |       |              |               |              |
|-------------------|----------------|--------------------|-------|--------------|---------------|--------------|
| 🖽 System          | ~              | Device ID Settings | Sess  | ion Settings | Time Paramete | ers          |
|                   | ~              |                    |       |              |               |              |
| 🖽 Video/Audio     |                | Device             | Туре  | Main Station |               | $\checkmark$ |
| 📮 Intercom        |                | Perio              | d No. | 1            |               |              |
| Capture Network F | <sup>o</sup> a |                    | No.   | 52           |               |              |
| 🖽 Open Platform   |                |                    |       | Save         |               |              |
|                   |                |                    |       |              |               |              |

2. Configure Videointercom Server IP as main station IP (Both main station and extension)

| HIKVISION           | Device Manager     | ment C     | onfiguration |                 |   |
|---------------------|--------------------|------------|--------------|-----------------|---|
| 🖽 System 🗸 🗸        | Device ID Settings | Session    | Settings     | Time Parameters |   |
| Metwork  ✓          |                    |            |              |                 |   |
| 🗗 Video/Audio       | Register N         | umber 1    | 10000000151  |                 |   |
| 📮 Intercom          | Registration Pa    | ssword     | •••••        |                 | 0 |
| Capture Network Pa. | VideoIntercom Se   | erver IP 1 | 10.9.96.110  |                 |   |
| -                   | Private SIP Serv   | er Port 5  | 5065         |                 |   |
|                     |                    | _          |              |                 |   |
|                     |                    |            | Save         |                 |   |

© Hangzhou Hikvision Digital Technology Co.,Ltd. All Rights Reserved.

No.555 Qianmo Road, Binjiang District, Hangzhou 310052, China • Tel: +86-571-8807-5998 • Fax: +1 909-595-0788 E-Mail: <u>support@hikvision.com</u> • <u>www.hikvision.com</u>

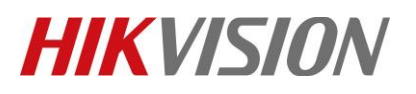

| Title:   | How to create main station group call | Version: | v1.0 | Date: | 09/22/2021 |
|----------|---------------------------------------|----------|------|-------|------------|
| Product: | Video Intercom                        |          |      | Page: | 2 of 4     |

- 3. Register extension to main station on Main Station web configuration interface
  - Go to Device Management→Add, set the Device Type as main Station, fill in the necessary info of the device, The registration password is the password that communicated with extension (The registration password must be consistent ). The port is 8000. The bigger number of call priority, the higher priority.

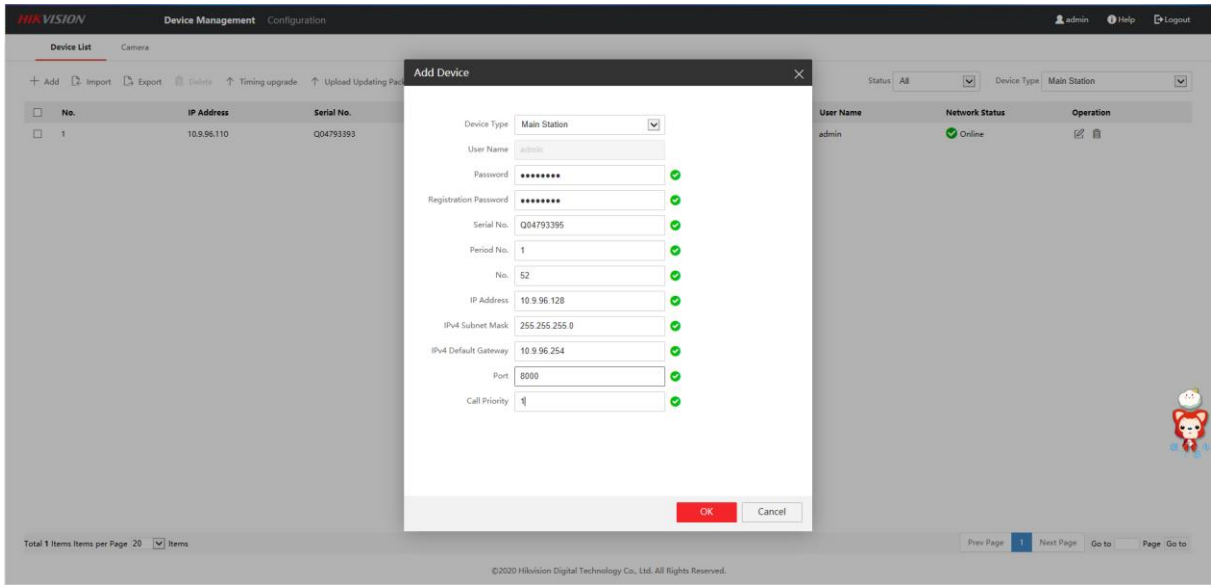

#### 2) When we complete the device info, you will see the page as show below.

| HIKVISION            | Device Management Conf        | iguration            |                                                   |                      |     |            |                | 👤 admin 🛭 👔 Help | E Logout |
|----------------------|-------------------------------|----------------------|---------------------------------------------------|----------------------|-----|------------|----------------|------------------|----------|
| Device List Came     | a                             |                      |                                                   |                      |     |            |                |                  |          |
| + Add [♣ Import [♣ E | xport 🍵 Delete 个 Timing upgra | de 个 Upload Updating | Package 个 Upgrade Now <table-cell> (</table-cell> | Jpgrading            |     | Status All | Device Ty      | pe Main Station  | ~        |
| □ No.                | IP Address                    | Serial No.           | Model                                             | Current Version      | No. | User Name  | Network Status | Operation        |          |
| 1                    | 10.9.96.110                   | Q04793393            | DS-KM9503                                         | V1.0.30 build 210419 | 51  | admin      | 🕑 Online       | ピ 直              |          |
| 2                    | 10.9.96.128                   | 004793395            |                                                   |                      | 52  | admin      | ▲ Offline      | 12 前             |          |

3) Wait for 5 to 10 minutes, the devices will be online.

|                  | <i>5)</i> wait 101 5             | to 10 m             | nuces, the uev              |                      | mme. |            |                |                  |          |
|------------------|----------------------------------|---------------------|-----------------------------|----------------------|------|------------|----------------|------------------|----------|
| <b>IKVISIO</b> N | Device Management Conf           |                     |                             |                      |      |            |                | 👤 admin 🛛 👔 Help | E Logout |
| Device List      | Camera                           |                     |                             |                      |      |            |                |                  |          |
| + Add 🕞 Import   | 🕒 Export 🍈 Delete 个 Timing upgra | de 个 Upload Updatin | J Package 个 Upgrade Now 分 U | pgrading             |      | Status All | Device Typ     | Main Station     | V        |
| □ No.            | IP Address                       | Serial No.          | Model                       | Current Version      | No.  | User Name  | Network Status | Operation        |          |
| □ 1              | 10.9.96.110                      | Q04793393           | DS-KM9503                   | V1.0.30 build 210419 | 51   | admin      | 🛇 Online       | ピ 前              |          |
| 2                | 10.9.96.128                      | Q04793395           | DS-KM9503                   | V1.0.0 build 210507  | 52   | admin      | 🛇 Online       | 12 前             |          |
|                  |                                  |                     |                             |                      |      |            |                |                  |          |

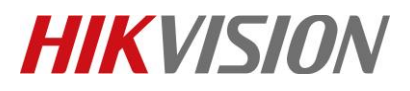

| Title:   | How to create main station group call | Version: | v1.0 | Date: | 09/22/2021 |
|----------|---------------------------------------|----------|------|-------|------------|
| Product: | Video Intercom                        |          |      | Page: | 3 of 4     |

# 4. Turn on the Group Call Switch on the local interface of the device(Both Main station and Main station extension).

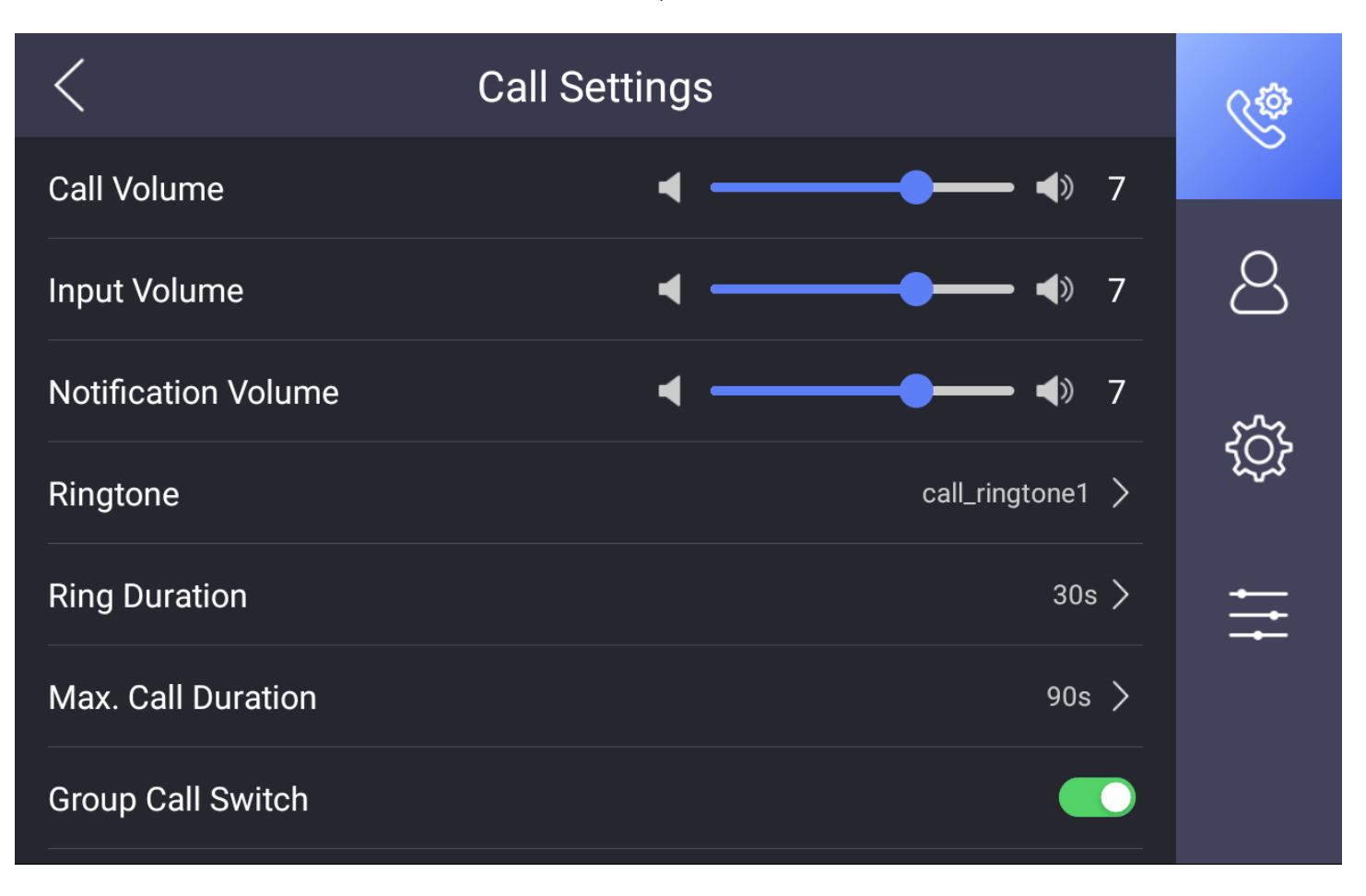

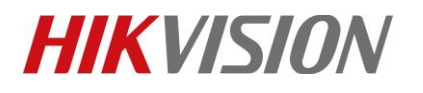

| Title:   | How to create main station group call | Version: | v1.0 | Date: | 09/22/2021 |
|----------|---------------------------------------|----------|------|-------|------------|
| Product: | Video Intercom                        |          |      | Page: | 4 of 4     |

# See Far, Go Further HIKVISION Technical Support